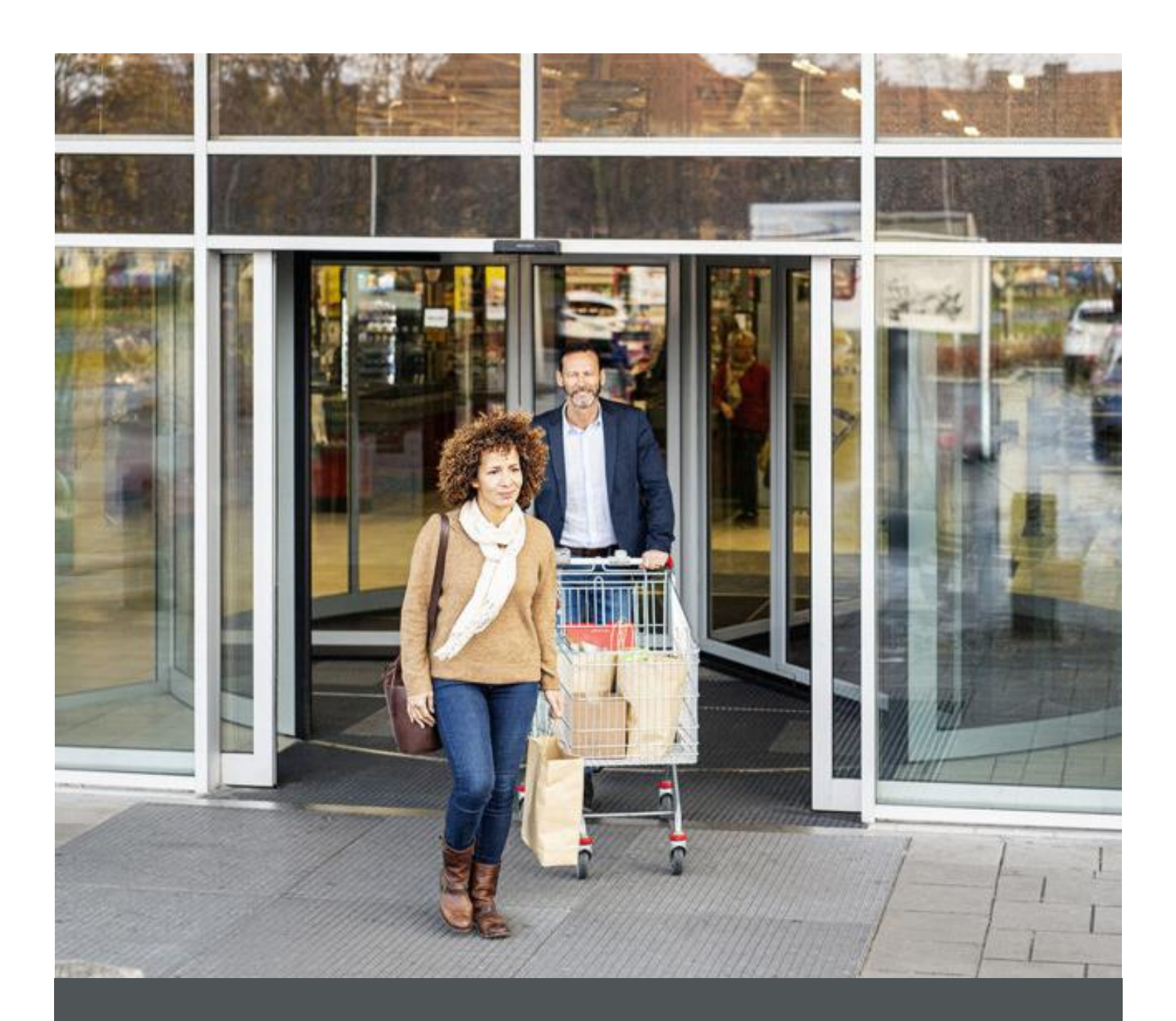

# Assa Abloy - Authoring Guide

Component - Breadcrumb

| Version # | Contributor                  | Date        | Description          | Reviewed By |
|-----------|------------------------------|-------------|----------------------|-------------|
| 0.1       | Rajen Upreti                 | 12 Oct 2021 | Initial version      |             |
| 1.0       | 1.0 Piyush Gupta 03 Jan 2022 |             | Reviewed and Updated |             |

### **Table of Contents**

| 1 | Overview          | . 4 |
|---|-------------------|-----|
| 2 | Business Use Case | . 4 |
| 3 | Design            | . 4 |
| 4 | Authoring Steps   | . 4 |
| 5 | User Interface    | . 7 |

100

#### 🕥 nagarro

## **Component: Breadcrumb**

#### **1** Overview

Breadcrumb component will be used to create breadcrumb just below the header component. It can be included in all the components except for Homepage and can be disabled at page level.

#### 2 Business Use Case

Breadcrumb component is used to show the page hierarchy and provides an easy way to navigate to the parent pages in hierarchy.

#### **3** Design

The Navigation title of the page is picked in the breadcrumb and the breadcrumb dialog contains enable/disable toggle/switch and selection of Root level.

Default value for root level is 4.

#### 4 Authoring Steps

Step 1: Open a page in editor mode.

| ASSA ABLOY Electric Brand                               |                      |   |  |  |  |
|---------------------------------------------------------|----------------------|---|--|--|--|
| Products $\lor$ Solution $\lor$ Training $\lor$ Transpo | Search               | ٩ |  |  |  |
|                                                         |                      |   |  |  |  |
| + 🛱 🛱                                                   |                      |   |  |  |  |
|                                                         | Drag components here |   |  |  |  |

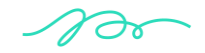

🕥 nagarro

Step 2: Open the content panel from the top left side panel and then click on the component tab.

| 1  |                                            | ₩ <b>□</b>       | RESOURCES                                                      | Edit Y Preview | Fo  |
|----|--------------------------------------------|------------------|----------------------------------------------------------------|----------------|-----|
| Б  | Components                                 | A99A AB          |                                                                |                | ^   |
| \$ | Q, Filter X                                | Electric Brand   |                                                                |                | . I |
|    | All                                        | Products v Solut | tion $\checkmark$ Training $\checkmark$ Transport $\checkmark$ | ٩              |     |
|    | Accordion<br>EMS Sites Project - Content   |                  |                                                                |                |     |
|    | Ap Download<br>EMS Sites Project - Content |                  |                                                                |                | ÷   |
|    | Br Breadcrumb<br>EMS Sites Project         |                  |                                                                |                |     |
|    | Card<br>EMS Sites Project - Content        |                  | Drag components here                                           |                |     |

Step 3: Drag the Breadcrumb component from the left side panel and drop it inside the Layout Container.

| 6  | Components        |                                   | ASSA ABLOY                                                                   |   |
|----|-------------------|-----------------------------------|------------------------------------------------------------------------------|---|
| \$ | Q, Filter         | ×                                 | Electric Brand                                                               |   |
|    | All               | ~                                 | Products $\checkmark$ Solution $\checkmark$ Training $\lor$ Transport $\lor$ | ٩ |
|    | Accord<br>EMS S   | lion<br>ites Project - Content    |                                                                              |   |
|    | Ap App D<br>EMS S | ownload<br>ites Project - Content | ↓ □ > □ + □ = ⊕ ↔                                                            |   |
|    | Br Bread<br>EMS S | tes Project                       | Breadcrumb:Click to configure                                                |   |
|    | Card<br>EMS S     | ites Project - Content            |                                                                              |   |
|    | EMS S             | ítés Project - Content            | urag components nere                                                         |   |
|    | Carou<br>EMS S    | sel<br>ites Project - Content     |                                                                              |   |

Step 4: Select the Breadcrumb component on the page and click on the wrench icon to open the component dialog.

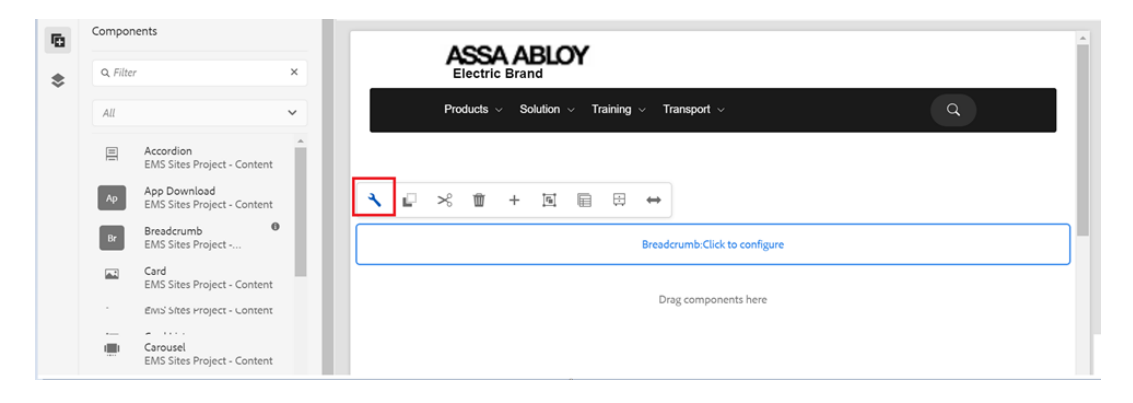

100

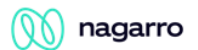

Step 5: Configure the field according to the field available as below

| General Display                          |  |
|------------------------------------------|--|
|                                          |  |
| Enabled                                  |  |
|                                          |  |
| Root Page Level *                        |  |
| <b>\$</b> 4                              |  |
| Enable Float for BreadCrumb <sup>1</sup> |  |

| General Display                   |   |
|-----------------------------------|---|
| omponent background color options | θ |
| Grey                              | ~ |
| Grey                              | ~ |
| White                             |   |
|                                   |   |
|                                   |   |
|                                   |   |
|                                   |   |

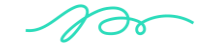

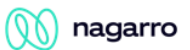

> <u>Step 6</u>: Fill in the details in the component dialog as following

| S. No | Field Title        | Field Type      | Field Description                                       | Mandatory<br>(Yes/No) | Validation/Remarks (If<br>any)                                                                              |
|-------|--------------------|-----------------|---------------------------------------------------------|-----------------------|----------------------------------------------------------------------------------------------------|
| 1.    | Enabled            | Switch          | Show/Hide                                               | No                    |                                                                                                    |
|       |                    |                 | breadcrumb                                              |                       |                                                                                                    |
| 2.    | Root Page<br>Level | Number<br>Field | Root Page level to<br>consider showing<br>in breadcrumb | Yes                   | Default value - 4<br>Illustration to calculate<br>level:<br>/content – 0<br>/content/americasonec<br>ms – 1 |

#### **5** User Interface

CORPORATE GOVERNANCE → BOARD OF DIRECTORS → BOARD OF DIRECTORS IN THE COUNTRY OF SWEDEN

100